#### สแกนเอกสาร แปลงไฟล์รูปภาพ JPG เป็น PDF สำหรับมือถือ Android

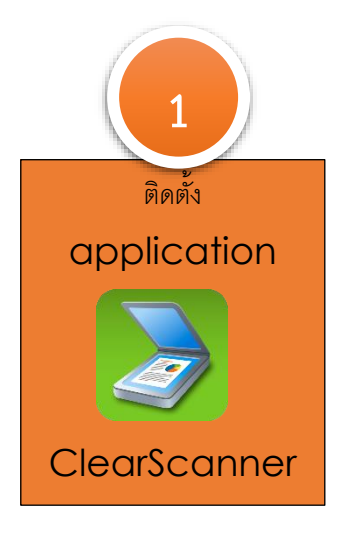

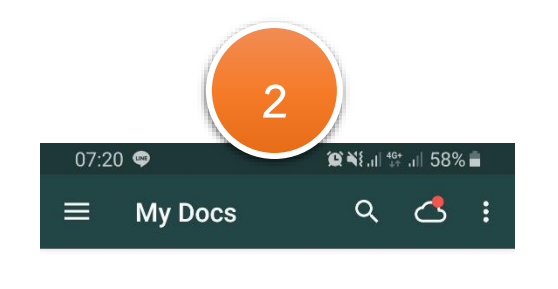

กดที่ปุ่มกล้องหรือปุ่มนำเข้ารูปภาพ เพื่อเริ่มตัน

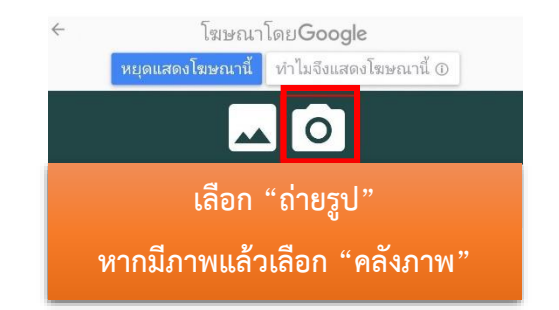

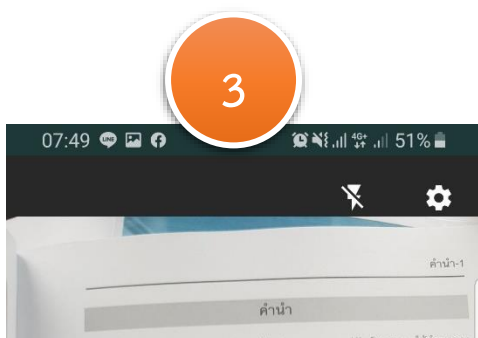

สมาคมอิครกรรมสถานแห่งประเทศไทยในพระบรมรารบูปต้อม" (องก.) ได้นำกฏการ เส้นลายและสิทธิ์จยุปกรณีไฟฟ้า พ.ศ. 2638 ของการไฟฟ้าแตรทดง (กห่น.) และแบบปฏิมัติเม การเงินสายและสิทธิ์จยุปกรณีไฟฟ้า พ.ศ. 2637 ของการไฟฟ้าแตรทดง (กห่น.) มากิจารรอง สี่ยรวมเป็นเวทรฐานเดียวกโบยให้ในความเป็นของแรกกการไฟฟ้าแตรทดร และการไฟฟ้า จันมือาจเมื่องมางการแของการปฏิบัติทั้งต่อมาตรฐานนี้มีก็เข้างาที่เหมือนกันและแตกต่าง ฟ้านื้อาจเมื่องมางการแของการปฏิบัติทั้งต่อมาตรฐานนี้มีก็เข้างาที่เหมือนกันและแตกต่าง ฟ้านี้อาจเมื่องมางการแของสายแปลการ คือ ความแตกต่างทางด้านระบบแรงคันไฟฟ้า ด้าน มาตรฐานสู่ปางมิไฟฟ้า ด้านการของแบบ ด้านระเป็นบและแหวนโยบาย ด้านสภาพภูมิศาสตร์ และความแตกต่างของผู้ใช้ไฟฟ้า

มกครรามอายางสาย มาตรฐานอบันนี้นั่งคมใช้เขากะผู้หรืาเท่งกัน มิได้ปังคับครอบคลุมการขอกแบบหรือ สิตตั้งของการให้พ้าฯ มาตรฐานคมในนี้แทนอส่านขึ้นผู้ที่ได้รับการอบรม เรื่อผู้ที่มีความรู้ทางด้าน การขอกแบบหรือติดตั้งขอบไฟฟ้าเป็นอย่างคันกำนั้น ผู้ใช้มาตรฐานๆ คราใช้อย่างระมัดจะวั และมีวิครามณาก เกรณีที่ไม่มั่นใจควรของกับปีการการกผู้เรียวการในการกิดสินไจ สถา 1 มีเมืดงขอแขงที่หรือในส่วนบุคลโคๆ รวมทั้งการบาลเจ็บหรือความเดียหายชื่นๆ ที่เป็นส สินเนื่องทั้งโดยตรงหรือโดยช้อมที่กลากการแขนเพราวให้เรียกวรปฏิปัติตามมาตรฐานฯ ของ ส้

มาตรฐานการติดตั้งทางไฟฟ้าสำหรับประเทศไทยฉบับนี้ได้จัดทำวั้นเพื่อได้เป็นการรฐา เดียวทั้งประเทศ เพื่อแก้บัญหาในอดีตที่ผ่านมาที่วิตวกรออกแบบ รับเหมา ควบอุมงาน มาตรฐานการออกแบบและสิดตั้งค่างมาตรฐานกัน รวมทั้งการขยวมการสอนทางดังนนี้ก็ มวตรฐานสารกัน ทำให้เกิดยื่นทางทงด้านการทำความเร้าใจร่วมกันและเกิดลแล้ยกับประเภ มาก มาตรฐานการติดตั้งทางไฟฟ้าลำหวับประเทศไทยอบวักนี้เป็นคมมีชีวิ่งมกให้ที่วิตวารในส

สมาคมวิศวกรรมสถานแห่งประเทศไทยฯ ขอขอบคุณการไฟฟ้านครหลวง การไฟฟ้าส ภูมิภาค กระโยชาชิการและผังเมือง สมาคมวิศวกรที่ปรึกษาเครื่องกลและไฟฟ้าไทย แ สมาคมช่างเหมาไฟฟ้าและเครื่องกลไทย ที่ได้สงผู้แทนเป็นคณะอนุกรรมการจัดทำมาตรฐ หากมีข้อเสนอแนะประการใดเกี่ยวกับมาตรฐานจบับนี้ ไปรดแจ้งได้ วสท พราบ ด้วยเพื่อจ

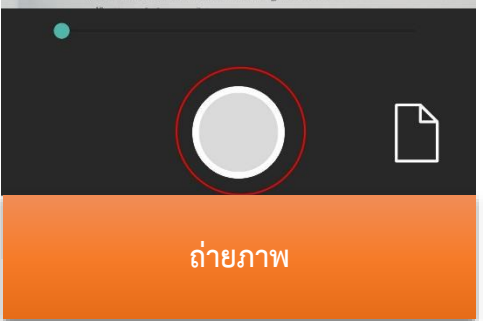

07:49 🖬 🗢

#### 🔶 การปรับขอบเขต

ณาหน้าควารของกามแห่งประเทศไฟท์ไทยระบรมจารรูปมันท์ (เพร.) ไห้น่างฎากา มันสายและสิงค์สุขปากมิโฟฟ พ.ศ. 2000 ของกามไฟฟ์ใหมายางคร (กษน) และและเปลี่ยัง การเป็นสายและสิงค์สุขปากมิโฟฟ พ.ศ. 2020 ของกามไฟฟ์ สายปฏิบัติกา (กปร.) เรายังจากมา สำนานสายและสิงค์สุขปากมิโฟฟ พ.ศ. 2020 ของกามไฟฟ์ สายปฏิบัติกา (กปร.) เรายังจากมา ส่วนรูปมีการแล้ว กฎและแนวงามไปปีที่ที่กระบบการเราย์นี้ได้รับหรือและกรรมและการได้หา สายปฏิบัติการเสียง (การเราย์) เรียง (การเราย์) การเราย์ (การเราย์) เราย์สายปลายากจากมี (การเราย์) การเราย์ (การเราย์) การเราย์ (การเราย์) และการแสนก์การเราย์สู้ให้ได้การผู้ให้ไฟฟ์เกาะนั้นได้ได้เหียงกระบบคุมการของแบบเพื่อ เกาะหน้าให้เป็นไฟไฟฟ์เกาะผู้ให้ไฟฟ์เกาะนั้นได้ได้เหาะนั้นได้ได้เคยงารของอุปการของแบบเพื่อ

4

😰 🌂 al 👫 al 51% 🛢

มาตรฐานการติดดังการให้ฟ้าสำหรับประเทศไทยจบับปีให้จักกำจั้นเพื่อให้เป็นมาครฐาน เสียกที่รุ่มระเทศ เพื่อมาให้บุษาในอดีคที่ม่านมาที่วิศวกระยาณบบ รับเหมา ควบผุมงานให้ มาตรฐานการของแบบและมิคตั้งต่างมาตรฐานกับ รุ่มเกิดกระยามการขณากงด้านนี้ก็ได้ มาตรฐานการติดตั้งทำให้เกิดปัญหากงด้านการทำความเร็จไห่หมายในและมิคตองมีที่เป็นประก มาก มาตรฐานการติดตั้งการให้หังกล่างที่ปกระเทศไทยอนปีนี้เป็นแม่ให้ร่วมกับชีวิศวกริในสาย เหมื่อว่าไปการขณาโกลัดมาและใช้รวมกันที่อไปก็อดจากปลอดภัยกับผู้ให้ให้ฟ้า

ขมาดมวิศวกรรมสถานแห่งประเทศโทยๆ ขยายมกุณการไฟฟ้านครพลวง การไฟฟ้าส่วน ภูมิภาค กระโยชาวิการและลิ่งเมือง สมาคมศิภรทรที่ปริกษาแก้ริงศภณตอนไฟฟ้าไทย และ ขมาดมัยจะหมาไฟฟ้าและบริศวกฟ้าต ที่ได้ส่งผู้แทนเป็นคณะอยุกรมการจึงทำมาตรฐาน ทายใช้ขณะแน่วยรารโดยโชยาในการฐานแบ้นนี้ ไปรดแจ้งไฟ วลท. พราบ ด้วยเพื่อจะได้ แก้ไขไปรับปฏุรับโลกตดต่อไป

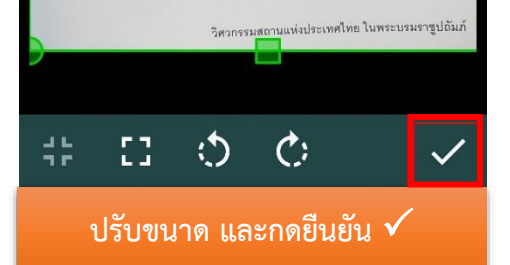

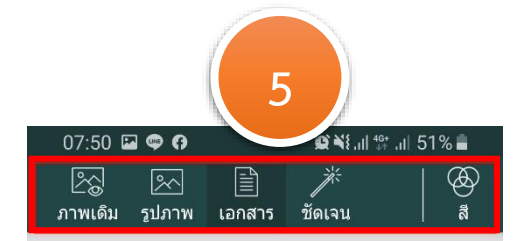

#### คำนำ

ແມກອະນີລະກາອາມແຕກແຫ່ນປາມາກຄ້າຍໃນອະນາສາຊັນໃຫ້ນຳ (ລາຍ...) ໄດ້ນຳດູກາວ ເຫັນລາຍແລ້ກສ້າຍຜູ້ນຳການໃຫ້ທຳ ຫລ. 2530 ອາທາງໃຫ້ກຳລາກກາດ (ທານັ້ນ) ແຜນມາກິມູທີ່ໃນນັ້ນ ການເລີ້ມລາຍແລະອີກສ້ອງປາຍເປັນທີ່ທຳ ຫລ. 2537 ອະດາກວ່າທີ່ກຳລາຍຜູ້ມີກາລາ (ທານັ້ນ) ແຫ່ນວາມຖືມີທີ່ໃນ ເຮັດຈະມະນີແມກຂອງ າມເຫັດການໂຮ້ ເອົາມີກາການເປັນແຫ່ນມາກາກການໃຫ້ການສາຍແມກກາວໃຫ້ກຳ ລາມຊະນີກາລແລ້ວ ກຽມແລະແນກການເປັງມີສີ່ທັ້ອສາມາຈະຊາກເນີ້ມີກ້ຳລາຍແລະການແລະການໃຫ້ກັນ ທັ້ນເຊື້ອງເປັນແນວການເປັນເປັນກາວ ທີ່ ການແມ່ນເປັນເຫຼົ່າມີການການການແລະແນກການໃຫ້ການ ທັ້ນເຊື່ອງເປັນແນວການເປັນການການເປັນການການການແມ່ນແມ່ນແມ່ນການເປັນແລະແຫກ່ອນ ແລະກາງແມດການເປັນກຳ ກຳມາກາວສະຫລາຍແມ່ນການເປັນແມສແມນານໂປການ ການການທີ່ແລະແນກເຊັ່ນໃຫ້

มาตรฐานขมันนี้บ่าคับใช้เขาะผู้ให้ไฟท่านั้น มิได้บังคับกระบทสุมการอากแบบชิด สิตส์รองการให้สาพ มาตรูสนอมันนี้เฉนาะสำหรับผู้ที่ได้บาทขนอม เข้อสู่มีสังานผู้สารสา การขอกแบบชื่อติดสังระบบไฟฟ้าเป็นขรางสำนึกขางการผู้เชื่องรายฐาน ครารใช้สาร และมีริจารขนอุกมากรับไม่มันในครารขล้านี้ก็การบาทเงินซีรองรามเลี้ยงการได้หนึ่ง รอก.ไม่ วันวี่จะชับส่อหรับโดยธรรมรับโตซ้อมที่ ก็คลากการแรง แห่งการใช้หรือกระบฏิบัติตามมาตรฐาน สมเร็จเชื่องในอะสงหรือโตซซ้อมที่ ก็คลากการแรง แห่งการใช้หรือกระบฏิบัติตามมาตรฐานจา มีป

มาดอฐานการสิดดั้งกางไฟฟ้าสำหรับประเทศไทยขบับนี้ได้จัดกำรั้นเสื้อไม้เป็นมาตรฐาน เดียวทั้งประเทศ เดื่อแก้บัญหาไมอดีตที่ผ่านมาหัวควกรอยถนบบ รับเหมา ควะกุลงานใช้ มาตรฐานการออกแกนเลยลิตดั้งทำงนาดสรูกนก็ป วมหั้งการอยามการสะเททงก้านนี้ไว้ได้ มาตรฐานส่งกัน ทำให้เกิดบัญหาหาด้านการกำหากมาแร้วงให้เป็นกันแรงกิดสถิตภิณีกับประเทศ มาก มาตรฐานการอิตตั้งกงให้ฟ้าสำครับประเทศไทยจับนั้นปีมีประเภทิร์การในสาย จะเมื่อว่าให้มาก้วยกันพัฒนาและไร้ร่วมกันที่อให้เวิดกรามปลอดบัตบัญได้ได้ไฟต้า

ณาหมวิครารรมดาาแฟงประเทศไทยา รชาชะบรุณการให้สำมารมดาร การวัดทั่งก่าว ภูมิกาค กรมโบราริการและผังเมือง สมาคมวิครารที่ปรักษาเครื่องกลและไฟฟ้าไทย และ สมาณท่างแนวไฟฟ้าและเครื่องกลไทย ที่ได้หรู้...กแม้ในคณะหมุดรมการจัดกำนาดรฐาน หายวิรัยสมอนแว่ระการโดยก็กรวบมาตรฐานเป็นนี้ ไปรดเจ้งได้ รดก. พราบ คัณหรืองได้ แป้แว่มปรุโปเมือกหล่อไป

วิศวกรรมสถานแห่งประเทศไทย ในพระบรมราชูปถัมภ์

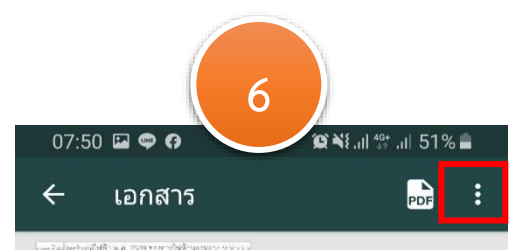

การ (สมมาณ แกรมมะไม่เมืองสมบัญสิมใหาการและ มกัญสั แมนที่สำหรับสมบัติที่ เป็นสมบัติสามม์ (สินเมตรายาการเป็น พระสามมาณที่สินสรรมการให้สามมาณการเป็นสามมัก แต่สามมาณีและสมบัติสามมาณการและสามที่สามมาณการให้ สามมาณการให้และสมบัติสามมาณการและสามที่สามที่เราให้สามาณ[264 สนับสามาณการสมบัติสามสามาณการและสามที่สามที่สามาณ[264

กละฐานการสิทธิ์การกำสัสว่าสันประกษาโทยแปะที่ได้จะกำรับเสี่ย่า ประเทศ เรื่อนก็รัญหาโทยติดสี่ร่วมการที่ได้การกระดามมา สำเหลา แกรงขณะเอนสมเสียที่ต่างสามกรรรมข้าย รากได้การกระบบการสอบ มห้างกัน เห็นวิธีสามกรรมข้ายการก็การกระบบการสอบ กรรมข้ายการสิทธิ์การให้สำหัญห้ายการก็การกรมให้เป็นการกร้างกา

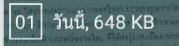

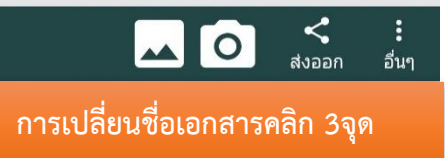

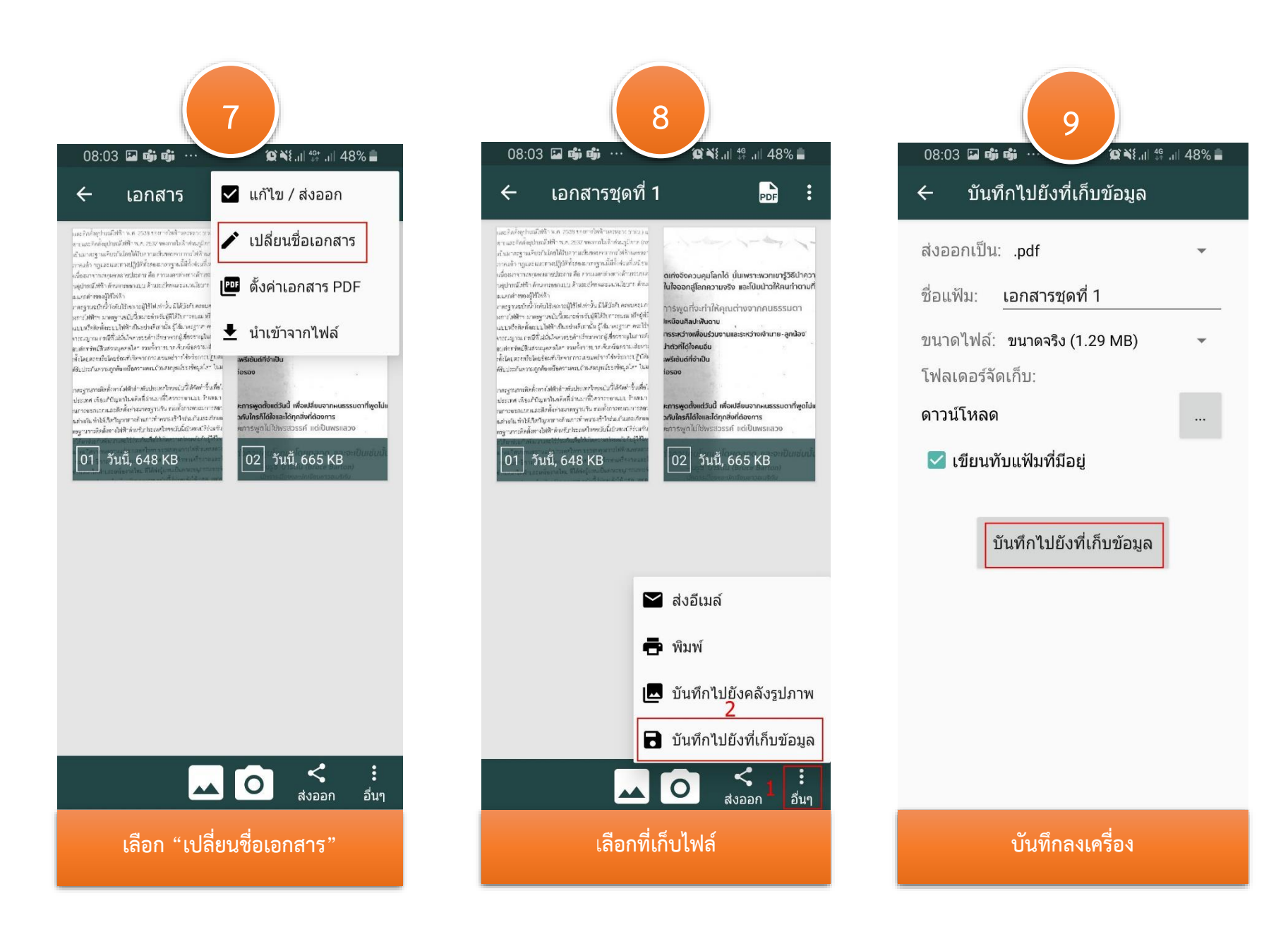

### การเพิ่มเอกสารในไฟล์เดียวกัน

หากเอกสารมีหลายหน้าให้ทำตามขั้น 2-5 อีกครั้ง

## การเพิ่มไฟล์จากคลังภาพ

• เลือกจากคลังภาพ ให้คลิกปุ่มคลังภาพและเลือกรูปภาพที่ต้องการและทำตามขั้นตอนที่ 2,4-5

### การจัดเรียงหน้าเอกสาร(กรณีมีหลายหน้า)

การเรียงลำดับหน้าเอกสาร ให้แตะภาพค้างไว้แล้วลากไปวางตามลำดับที่ต้องการ

# ที่อยู่ไฟล์

• ไฟล์ที่บันทึกจะถูกเก็บในดาวโหลดเมื่อแนบไฟล์สำหรับทำการบ้านให้คลิกเลือกไฟล์จากดาวโหลด